## **UnRisk**

49.50

4:60

2.

35% AS

### **UnRisk Excel** Installation Guide

3.50

OSIE CHASATE 56.25 30 4.35.23 56 187 COAST ,27 CAONS 48. 96.+0150. 08 544. 14621 46 119

か

### **Table of Contents**

| Introduction                                          | .3 |
|-------------------------------------------------------|----|
| System Requirements                                   | .3 |
| Installing the UnRisk Excel Add-In                    | .3 |
| Step 1: Downloading the Installation File             | 3  |
| Step 2: Installing the UnRisk Excel Add-In            | 4  |
| Troubleshooting (UnRısk Add-In not visible in Ribbon) | 6  |
| Browser Documentation                                 | .7 |
| License Activation                                    | .8 |
| Option 1: Online License Activation                   | 8  |
| Option 2: Offline License Activation                  | 9  |
| First Steps with UnRısk Excel1                        | 10 |
| Need Assistance?1                                     | 11 |

### Introduction

Welcome to the UnRisk Excel Add-In Installation Guide. This guide will take you through setup, license activation, and initial steps to start using UnRisk Excel.

### System Requirements

Ensure your system meets the following requirements before installing the UnRisk Excel Add-In:

- **Operating System**: Microsoft Windows
- Microsoft Excel: Version 2208 or higher

### Installing the UnRisk Excel Add-In

#### Step 1: Downloading the Installation File

- Please use the link provided in your "Welcome to UnRisk email" to download UnRisk Excel. Use the download password from the email.
- Note: The link is valid for a maximum of 30 days.
- If you did not receive a welcome email, please contact support at <u>support@unrisk.com</u>.

### Step 2: Installing the UnRisk Excel Add-In

- Please **save and close** all currently opened **Excel** Workbooks
- **Open** the downloaded **Installation File** and choose a language and follow the installation steps.
- (This step only applies if you already have an older version of UnRisk Excel installed)
   A message will appear indicating that the old certificate is being removed. Click
   "Yes" to continue.

| Please  | e wait while UnRisk Ex                                                                                                    | cel Addin is ren                                                                 | noved from your co                                                                            | omputer.                                                         |
|---------|----------------------------------------------------------------------------------------------------|----------------------------------------------------------------------------------|-----------------------------------------------------------------------------------------------|------------------------------------------------------------------|
| Root Ce | ertificate Store                                                                                                    |                                                                                  |                                                                                               |                                                                  |
| 4       | Do you want to D<br>Root Store?<br>Subject : localhos<br>Issuer : Self Issue<br>Time Validity : Tu<br>February 2029<br>Serial Number : 6<br>Thumbprint (sha'<br>1C83E887<br>Thumbprint (mdS | DELETE the foll<br>d<br>d<br>3490F40 D7811<br>1) : 0CB21F2A 5<br>5) : D4EF8CA1 3 | owing certificate<br>ary 2024 through<br>38A1 453F37AF A3<br>621D4AA B8F1CE<br>C68C4A3 DC1F66 | from the<br>Tuesday, 6<br>767FFCE<br>F5 D8BFE2B0<br>600 4380082C |
|         |                                                                                                    |                                                                                  | Yes                                                                                           | No                                                               |

Figure 1: Warning that the old certificate is being removed during update of the Add-In

In the next step, a security warning\* that a localhost certificate will be installed appears. Please click "Yes" to proceed.

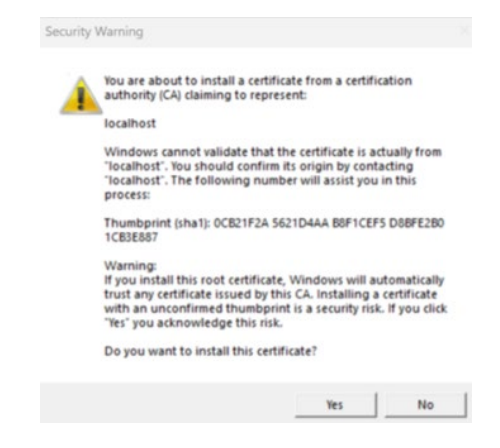

Figure 2: Security Warning During UnRısk Excel Add-In Installation

#### \*Notice: Security Warning During UnRısk Excel Add-In Installation

A key feature of the UnRisk Excel Add-In is its ability to function offline. Since modern Office 365 Add-Ins must be hosted on a web server, the offline use of the UnRisk Excel Add-In requires a locally running web server.

To ensure a secure HTTPS connection, the Add-In uses a self-signed certificate. Public certificates cannot be issued for local servers like localhost, so the installer adds this self-signed certificate to your computer as a trusted source. This is a standard procedure and is considered safe – it poses no threat to your data or system.

The Windows security warning that appears during installation simply notifies you that a self-signed certificate is in use. This warning is uncritical, as the certificate is used exclusively on your local machine and does not establish any connection to external servers.

- Important: All open Excel workbooks will be closed during installation. Save any open files to prevent data loss.
- Before completing the final step, please close your browser.
- In the final step, the User Documentation will automatically open in your browser if the checkbox is selected and you clicked on "Finish".

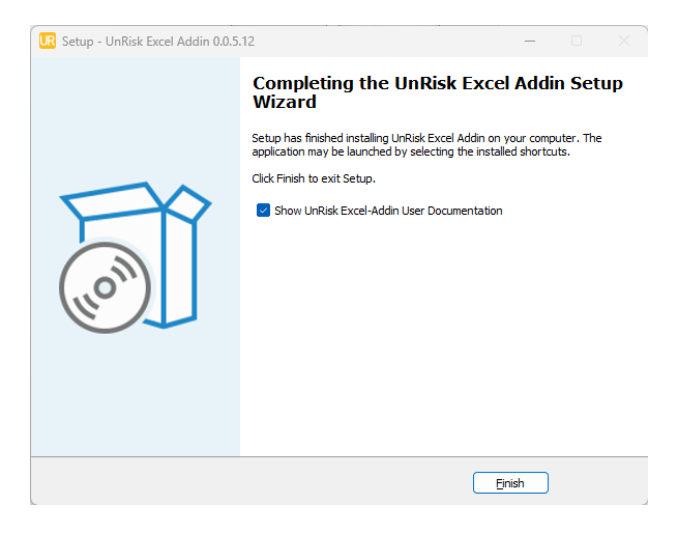

Figure 3 Last Step of the installation wizard

When you open Excel, the UnRisk Excel Add-In should now be visible in the

toolbar UR and the side pane.

| S 1               | /appe1 (        | version 1)adsb        | - AutoRecove | red 🗸               |           |          |                              |           | ୍ର P Search |                                                                    |                                       |                            |           |             | <b>9</b> – o >                                                                                                    |
|-------------------|-----------------|-----------------------|--------------|---------------------|-----------|----------|------------------------------|-----------|-------------|--------------------------------------------------------------------|---------------------------------------|----------------------------|-----------|-------------|----------------------------------------------------------------------------------------------------|
| File              | Home            | Insert D              | raw Page I   | ayout Form          | ulas Data | Review V | fiew Automati                | e Develop | er Help Ac  | robat                                                              |                                       |                            |           |             | Comments & Share                                                                                                    |
| Paste<br>Cipbo    | ⊼<br>[]] ~<br>≪ | Aptos Narrow<br>B I L |              | → A* A*<br><u> </u> | = = =     | €        | 殺 Wrap Text<br>편 Merge & Cer | ntre ~ E  | neral       | -00<br>-00<br>-00<br>-00<br>-00<br>-00<br>-00<br>-00<br>-00<br>-00 | Conditional Form<br>Formatting ~ Tabl | at as Coll<br>e * Styles * | Insert De | lete Format | ∑     AutoSum     AutoSum     <                                                                                                    |
|                   |                 |                       | 6            |                     |           |          |                              |           |             |                                                                    | syncs                                 |                            |           |             | contraction of the second second seco |
|                   | A               | B                     | C            | D                   | E         | F        | G                            | н         | 1           | J                                                                  | К                                     | L                          | м         | N           | UnRisk Excel Add-In                                                                                                    |
| 7                 |                 |                       |              |                     |           |          |                              |           |             |                                                                    |                                       |                            |           |             |                                                                                                    |
| 9                 |                 |                       |              |                     |           |          |                              |           |             |                                                                    |                                       |                            |           |             | Help <u>A License</u> Info Tools                                                                                                    |
| 10<br>11<br>12    |                 |                       |              |                     |           |          |                              |           |             |                                                                    |                                       |                            |           |             | License                                                                                                    |
| 13                |                 |                       |              |                     |           |          |                              |           |             |                                                                    |                                       |                            |           |             | License Information Unlicensed                                                                                                    |
| 14                |                 |                       |              |                     |           |          |                              |           |             |                                                                    |                                       |                            |           |             |                                                                                                    |
| 16<br>17          |                 |                       |              |                     |           |          |                              |           |             |                                                                    |                                       |                            |           |             | Inactive (Demo Mode)<br>License File: C\WINDOWS\system32\config\systemprofile\AppData\Local\                                                                                                    |
| 19                |                 |                       |              |                     |           |          |                              |           |             |                                                                    |                                       |                            |           |             | ERROR: Loading license failed.                                                                                                    |
| 20 21 22          |                 |                       |              |                     |           |          |                              |           |             |                                                                    |                                       |                            |           |             | Reload License                                                                                                    |
| 23                |                 |                       |              |                     |           |          |                              |           |             |                                                                    |                                       |                            |           |             |                                                                                                    |
| 24<br>25          |                 |                       |              |                     |           |          |                              |           |             |                                                                    |                                       |                            |           |             | Online License Activation                                                                                                    |
| 27<br>28          |                 |                       |              |                     |           |          |                              |           |             |                                                                    |                                       |                            |           |             | Offline License Activation                                                                                                    |
| 29                |                 |                       |              |                     |           |          |                              |           |             |                                                                    |                                       |                            |           |             |                                                                                                    |
| 31                |                 |                       |              |                     |           |          |                              |           |             |                                                                    |                                       |                            |           |             |                                                                                                    |
| 32                |                 |                       |              |                     |           |          |                              |           |             |                                                                    |                                       |                            |           |             |                                                                                                    |
| 34                |                 |                       |              |                     |           |          |                              |           |             |                                                                    |                                       |                            |           |             |                                                                                                    |
| 35                |                 |                       |              |                     |           |          |                              |           |             |                                                                    |                                       |                            |           |             |                                                                                                    |
| 36<br>37          |                 |                       |              |                     |           |          |                              |           |             |                                                                    |                                       |                            |           |             |                                                                                                    |
| 38                |                 |                       |              |                     |           |          |                              |           |             |                                                                    |                                       |                            |           |             |                                                                                                    |
| 39                |                 |                       |              |                     |           |          |                              |           |             |                                                                    |                                       |                            |           |             |                                                                                                    |
| 41                |                 |                       |              |                     |           |          |                              |           |             |                                                                    |                                       |                            |           |             |                                                                                                    |
| 42                |                 |                       |              |                     |           |          |                              |           |             |                                                                    |                                       |                            |           |             | •                                                                                                    |
| $\langle \rangle$ |                 | Tabelle1              | +            |                     |           |          |                              |           | E (4        | _                                                                  |                                       |                            |           |             | B - B                                                                                                    |
| Ready [           | <b>1</b>        | Accessibility: Go:    | od to go     |                     |           |          |                              |           |             |                                                                    |                                       |                            |           |             | Ⅲ Ⅲ Ⅲ − —— <b>—</b> + 10                                                                                                    |

Figure 5: Excel interface after successful installation of the UnRısk Add-In, with the navigation pane displayed on the right side. If the side pane isn't open, click the Add-In icon in the toolbar to display it.

### Troubleshooting (UnRisk Add-In not visible in Ribbon)

- Navigate to Home → Add-Ins → More Add-ins → Shared Folder
- Select the UnRisk Excel Add-In and press the "Add" button

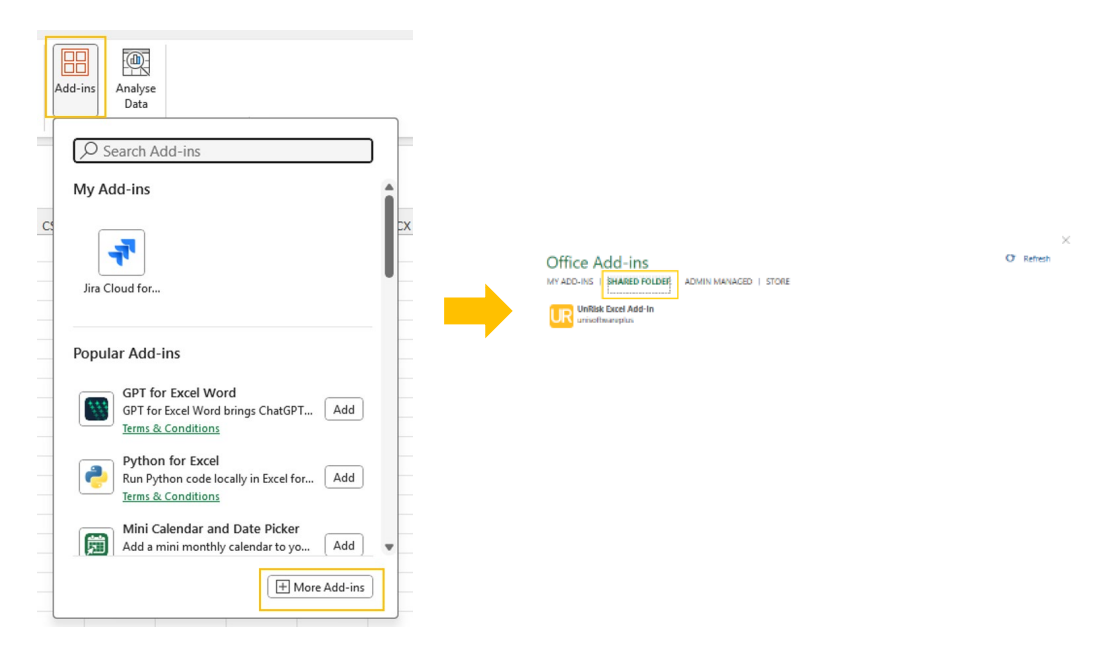

Figure 6: In rare cases, the UnRisk Excel Add-In does not appear in the ribbon after installation. If this happens, it can be added manually via Home  $\rightarrow$  Add-Ins  $\rightarrow$  More Add-ins  $\rightarrow$  Shared Folder.

### **Browser Documentation**

• You can also access the **documentation in your browser** anytime by visiting

https://localhost:5001/docs/welcome.html

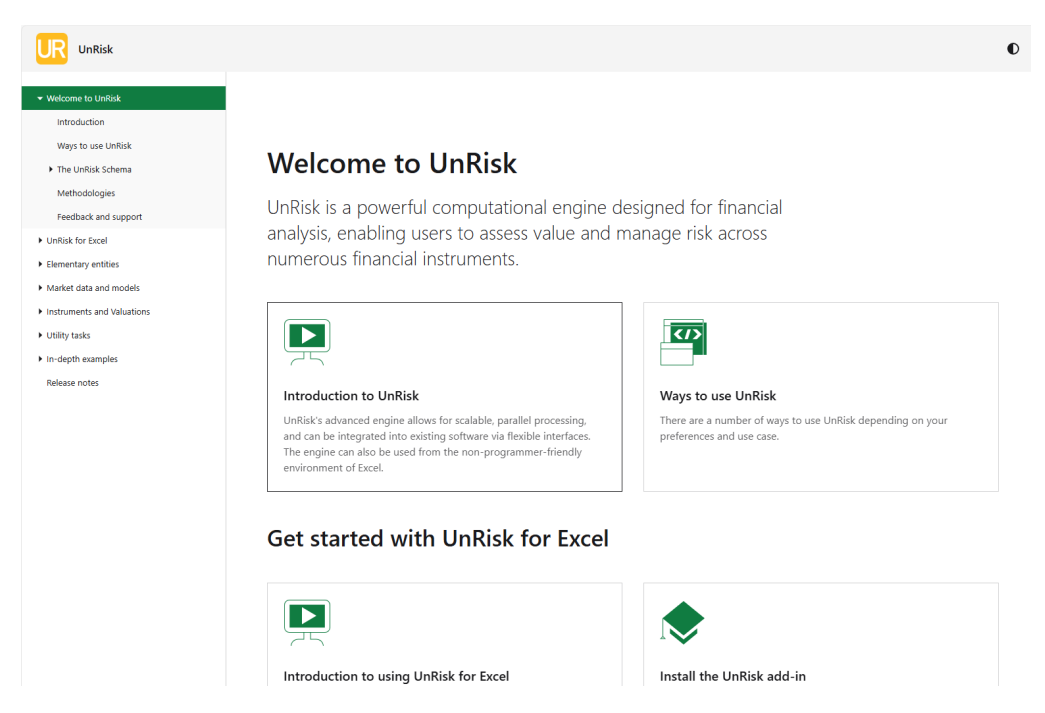

Figure 4 Landing page of the **UnRisk Excel** Documentation

### **License Activation**

If you already have an activated license, you can skip this section. To confirm activation, check the **License Information** tab in the UnRisk Excel side pane.

|                                                                                                    | UnRisk Excel Add-In                                                                                                    |
|----------------------------------------------------------------------------------------------------|----------------------------------------------------------------------------------------------------|
|                                                                                                    | Help License Info Tools                                                                                                    |
| InRisk Excel Add-In                                                                                                    | License                                                                                                    |
| Help License Info Tools                                                                                                    | License Information Licensed 🗃                                                                                                    |
| License Information Unlicensed  Inactive (Demo Mode) License File: CAWINDOWS/system32\config\systemprofile\AppData\Loca ERROR: Loading license failed. Reload License | Status: Active<br>Type: TimeLimited<br>Product: UnRisk<br>Last license check:<br>Owner: Stefan Kriechbaumer,<br>Started:<br>Valid unth:<br>Activations: I of 1<br>Device Transfers: 0 of 5<br>Current Version: UnRisk<br>Features: [UnRisk Excel Addin]<br>License Policy Id: 0<br>License Policy Id: 0<br>License File: C\WINDOWS\system32\config\systemprofile\AppDat<br>Reload License<br>Deactivate |

*Figure 6: Left pane shows "Unlicensed" with an error; Right pane shows "Licensed" with activation details.* 

4

UnRisk Excel offers two methods for license activation. Choose either online activation or offline activation.

- Online Activation (Standard) Requires an internet connection on your computer.
- Offline Activation For computers without internet access to the UnRisk License Service.

#### **Option 1: Online License Activation**

- Ensure your computer is connected to the internet.
- Enter the credentials provided by the UnRisk Support Team (e.g. Welcome email).
- Click "Activate Online." If successful, you can begin using UnRisk Excel.

.

#### **Option 2: Offline License Activation**

For computers without internet access, follow these steps:

- Enter the email address you registered with (the address that received the "Welcome to UnRisk Excel" email).
- Click "Generate Activation Request."

| UnRisk Excel Add-                                                                                               | n                                                                                                    | $\sim$ |
|----------------------------------------------------------------------------------------------------|----------------------------------------------------------------------------------------------------|--------|
| Help 🔥 License                                                                                                  | Info Tools                                                                                                    |        |
| License                                                                                                    |                                                                                                    |        |
| License Inform                                                                                                  | nation Unlicensed 🛦                                                                                                  | •      |
| Online License                                                                                                  | Activation                                                                                                    | •      |
| Offline License                                                                                                 | e Activation                                                                                                    |        |
|                                                                                                    |                                                                                                    |        |
| 1. Generate Of                                                                                                  | ffline Activation File                                                                                               |        |
| <b>1. Generate Of</b><br>User Email:                                                                            | ffline Activation File Enter your email                                                                              |        |
| <ol> <li>Generate Of<br/>User Email:<br/>Generate Activa</li> </ol>                                             | ffline Activation File<br>Enter your email<br>tion Request                                                           |        |
| <ol> <li>Generate Of<br/>User Email:</li> <li>Generate Activa</li> <li>Activate Lic</li> </ol>                  | ffline Activation File<br>Enter your email<br>tion Request<br>ense By Offline Activation File                        |        |
| 1. Generate Of<br>User Email:<br>Generate Activa     2. Activate Lic<br>License File (.lic):                    | ffline Activation File Enter your email tion Request ense By Offline Activation File Choose File No file chosen      |        |
| 1. Generate Of<br>User Email:<br>Generate Activa     2. Activate Lic<br>License File (Jic):<br>Activate License | ffline Activation File Enter your email tion Request ense By Offline Activation File Choose File No file chosen File |        |

Figure 7: Step for generation of the activation file needed by the UnRisk Support to generate the License File

- Send the generated **OfflineActivationFile** to UnRisk support at <u>support@unrisk.com</u>.
- The support team will provide you with a License File.
- Select the provided file in the License File field and click "Activate License File."

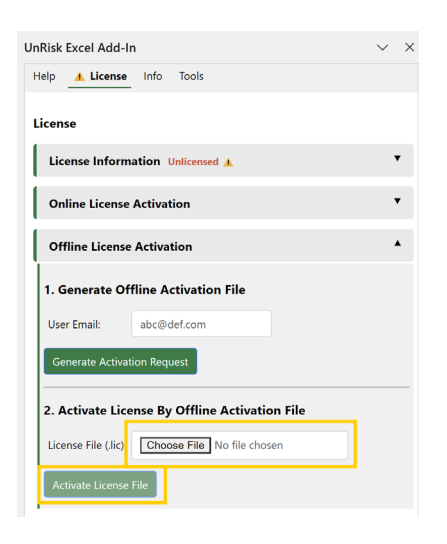

Figure 8: Step for offline license activation, selecting the license file to activate the UnRısk Excel Add-In.

Upon successful activation, you can begin using UnRisk Excel.

### First Steps with UnRisk Excel

For further guidance on using UnRisk Excel, please refer to the documentation. You can access it either:

- Within the Excel Add-In in the side pane, or
- Directly in your browser at: <u>https://localhost:5001/docs/welcome.html</u>

UnRisk Example Workbooks already prepared for productive use are installed along with the Add-In. You can find them at C:\Program Files\UnRisk\UnRisk Excel Addin\examples

### **Need Assistance?**

For questions or issues, please contact our support:

- Email: <u>support@unrisk.com</u>
- Phone: +43 7262 52834

#### History

| Version | Date       | Author                 | Description                    |
|---------|------------|------------------------|--------------------------------|
| 1.0     | 2024-11-02 | Stefan<br>Kriechbaumer | Initial version                |
| 1.1     | 2025-02-05 | Stefan<br>Kriechbaumer | Improvement of unclear wording |
| 1.2     | 2025-04-01 | Stefan<br>Kriechbaumer | Added troubleshooting section  |
|         |            |                        |                                |